1. Select Employee Management.

|   |                                 | Home Page                                                                |                                                            | Resure |
|---|---------------------------------|--------------------------------------------------------------------------|------------------------------------------------------------|--------|
|   | Q<br>Customer<br>Search         | Vehicle<br>Search                                                        | \$<br>Receipt<br>Search                                    |        |
|   |                                 | Title Application<br>Guiaue User Sett<br>Reconcile Cash<br>Draver Report | tings Demployee<br>Maragement<br>ts Personalized<br>Plates |        |
| _ | C License Plate<br>Order Portal |                                                                          |                                                            | -      |

2. Select Employee Search

| 20 |                                                                                                    |                         |                                                            | A° 🗘 🖁                |
|----|----------------------------------------------------------------------------------------------------|-------------------------|------------------------------------------------------------|-----------------------|
|    | Home                                                                                                    | e Page                  |                                                            | Resume<br>Transaction |
|    | Customer<br>Search<br>Employee Management<br>Employee Search<br>Wildes t<br>Employee Search<br>Employee Search<br>Employee Search<br>Employee Search<br>Employee Search | equest<br>TTS Help Desk | Receipt<br>Search<br>Management<br>Varsonalizad<br>Printes |                       |

## 3. Enter employee name.

| /kavis.kytc.ky.gov/l | Jser/Search                   | AN 🏠         | G     |
|----------------------|-------------------------------|--------------|-------|
|                      | Employee Management           | Rem<br>Trans | ume s |
| Employee Sea         | rch                           |              |       |
|                      | O Add Ne                      | w User Reque | st    |
|                      | User Name: • Q Search C Reset |              |       |
|                      |                               |              |       |

## 4. Select employee and edit

|            |           | Employee Manager      | nent             |                                      |
|------------|-----------|-----------------------|------------------|--------------------------------------|
| h )        |           |                       |                  |                                      |
|            |           |                       |                  | Add New User Reques                  |
|            |           | User Name: penny *    | Q Search C Reset |                                      |
| First Name | Last Name | User Name             | User Initials    |                                      |
| Penny      | Matthews  | kyfd01\penny.matthews |                  | 🔁 Enable                             |
| Susan      | Penny     | KYTC\spenny           | syp              | び Edit X Disable エスName Change       |
| Penny      | Huff      | kyfd01\Penny.Huff     |                  | 🗹 Edit 🛛 🗙 Disable 🛛 📭 🕄 Name Change |
| Penny      | Jones     | KYFD01\penny.jones    | plj              | 년 Edit 🗶 Disable 13 Name Change      |
|            |           |                       | 1                |                                      |

## 5. Employee Profile page

|                                 | Em                      | nployee Management        | Resum |
|---------------------------------|-------------------------|---------------------------|-------|
| ch Employee Profile             |                         |                           |       |
| Requestor: KYTC\spenny          |                         |                           |       |
|                                 |                         |                           |       |
| Employee Information            |                         |                           |       |
| First Name: Susan               | Last Name: Penny        | User Initial: syp         |       |
| AD Account: KYTCispenny         | •                       |                           |       |
| Mainframe ID-CC/DT#: (cet2000   |                         | Confirm Mainframe ID-     |       |
| CC12000                         |                         | CCIDT#:                   |       |
|                                 |                         |                           |       |
|                                 |                         |                           |       |
| Employee Security Request Infor | mation                  | Working Locations         |       |
| AD Account/Windows              | AVIS Mainframe          | County: Statewide         |       |
| Email Account                   | Document Direct         |                           |       |
| Reports to be accessed          | PODD Archive            | MVL                       |       |
|                                 |                         | Child Support Enforcement |       |
| Kavis Access                    |                         |                           |       |
| Access Level: MVL Super         | isor 🖌                  |                           |       |
| Permissions                     |                         | Commante:                 | _     |
|                                 |                         | comments.                 |       |
| Title History                   | Title Verification      |                           |       |
| Title Print Info                | Edit Vehicle Attributes |                           | _     |
|                                 | Edit Brand              |                           |       |
| User Management                 | MVL Stolen Processing   |                           |       |
| Manage Printers                 | MVL Title Processing    |                           |       |
| Submit User Request             |                         |                           |       |
| Fill obligate over stedness     | Plate Management        |                           |       |

6. Profile page, you will find KYELT under the "others" select KYELT click save.

| User Management               | - MVI Stolen Processing    |  |
|-------------------------------|----------------------------|--|
| Manage Printers               | MVL Title Processing       |  |
| Submit User Request           |                            |  |
| Approve User Request          | Dist. Management           |  |
|                               | Plate Management           |  |
| Read Only                     | Plate Administrator        |  |
| Customer Inquiry              | Reports                    |  |
| Venicle inquiry               | A MVI Title Reports        |  |
|                               | MVL Registration Reports   |  |
|                               | a met registration reports |  |
|                               | Point Of Sale              |  |
|                               | Cashier                    |  |
|                               | Customer Management        |  |
|                               | Add/Edit Dealer Employees  |  |
|                               | Add/Delete DUI             |  |
|                               | Add/Edit Customer          |  |
|                               |                            |  |
| Others                        |                            |  |
| MVI Manage Title/Registration |                            |  |
| Override Approvals            |                            |  |
| Edit Hearing                  |                            |  |
| NMVTIS Help Desk              |                            |  |
| Edit Deceased                 |                            |  |
| MVL - Edit Ownership          |                            |  |
| County Assignments            |                            |  |
| Special Title/Reg             |                            |  |
| KYFLT                         |                            |  |
| Statewide Employee            |                            |  |
|                               |                            |  |
|                               |                            |  |
|                               |                            |  |